## クロームブック閲覧履歴確認のしかた

1.1 端末の起動とログイン

Chromebook は画面を開くと自動的に電源が入ります。

自動的に電源が入らない場合は、Chromebookの左側面にある電源ボタンを押します。

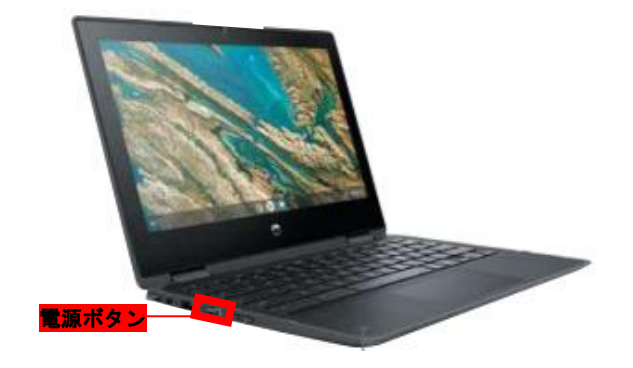

起動するとログイン画面が表示されるので、ユーザー名(お子さんの名前)が正しいことを確認した 後パスワードを入力してログインします。

|                        | 動作確認用管理 ~                 |           |
|------------------------|---------------------------|-----------|
| © #7 <b>⊙</b> 1-7-8¥35 | ■ Chromebool こよって管理されています | ♥ ₿ 17:45 |

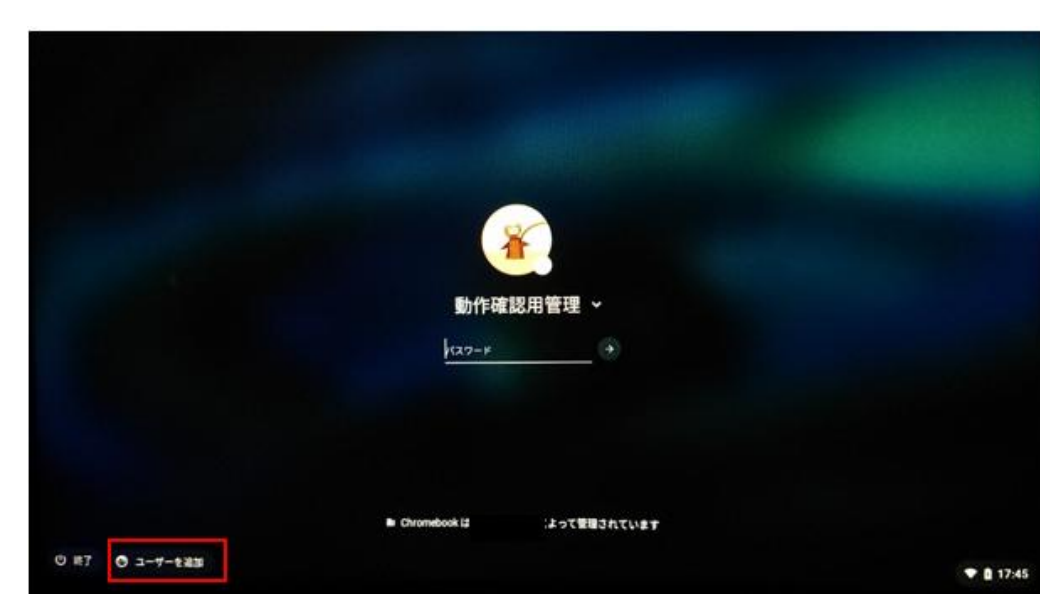

「メールアドレスを入力してください」と表示されている箇所に、 メールアドレス(●●●@nomi.ed.jp)を入力して「次へ」をクリックします。 メールアドレスは、児童生徒に伝えてあります。 ※メールアドレスがわからない場合は学校に問い合わせてください。

| Google         | 000443 |   |    |
|----------------|--------|---|----|
| X-A7FL28ADLTCF | 10     |   | _  |
|                |        |   |    |
| メールアドレスを忘れた場   | â      |   |    |
| その他の設定         |        | ſ | 24 |
|                |        |   |    |
|                |        | • |    |
|                |        |   |    |
| · #6           |        |   |    |

初回ログインの場合は、左下の「ユーザーを追加」をクリックします。

パスワード入力画面が表示されます。パスワードを入力してログインします。 パスワードは、児童生徒に伝えてあります。

※パスワードがわからない場合は学校に問い合わせてください。

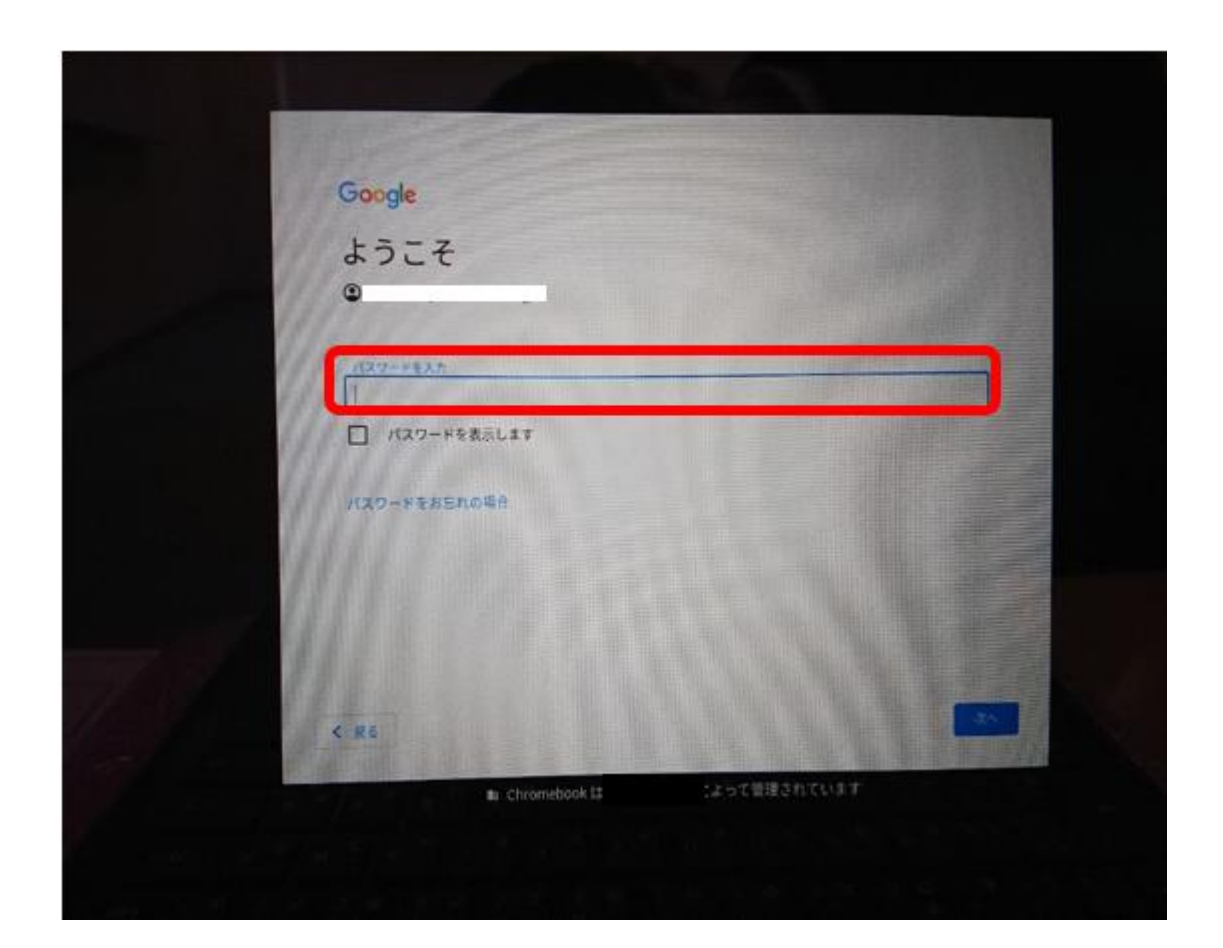

## 1.2 Chrome ブラウザの起動方法

Chrome ブラウザを使用することで、検索やさまざまなアプリを活用することができます。 Chrome ブラウザは Chromebook にログインすると自動で起動します。

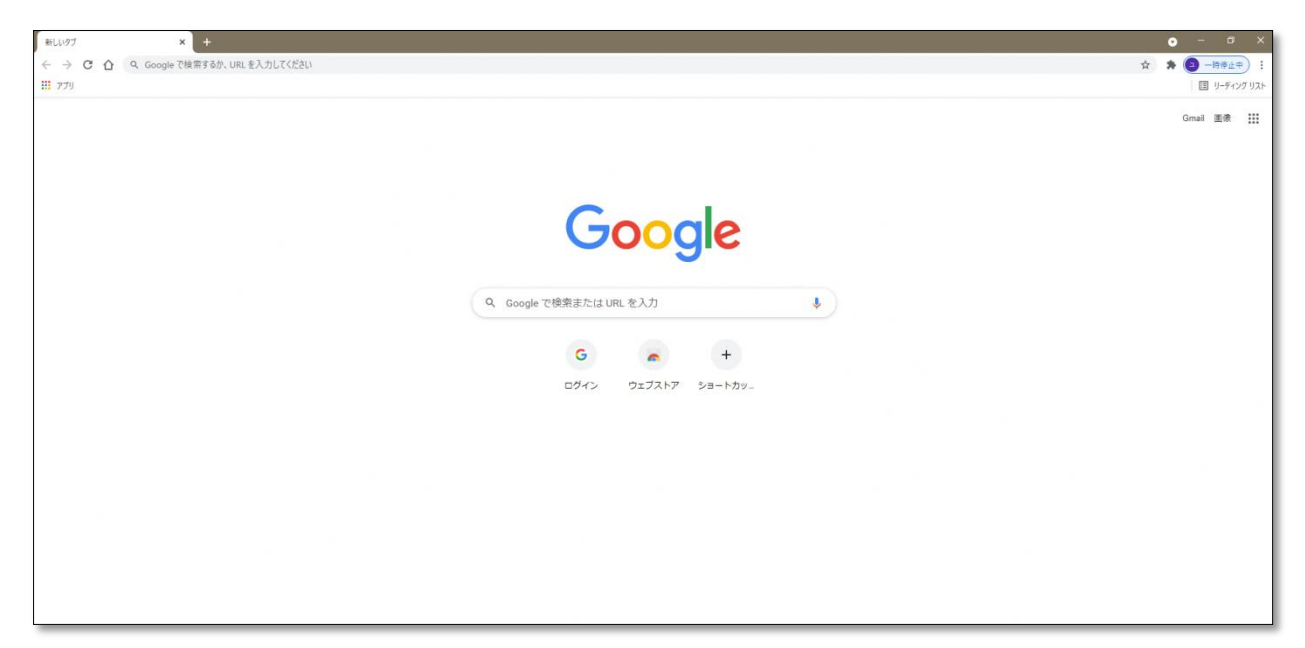

起動しない場合は、下のバーにある Chrome ブラウザのアイコンをクリックするかタッチして 起動します。

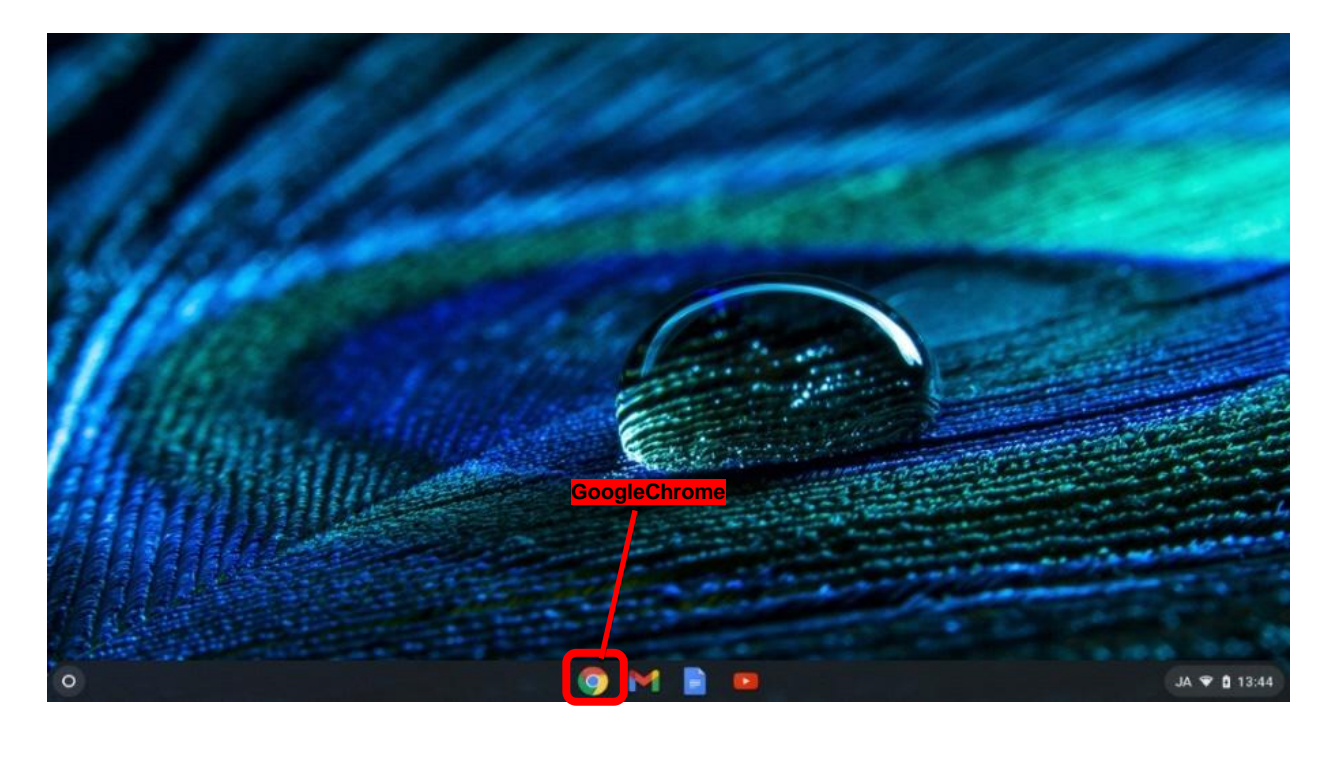

## 1.3 Chrome ブラウザの閲覧履歴の確認

Chrome ブラウザの右上の をクリックするかタッチし、履歴→履歴を選択します。

| 3)                                 |        | 新しいタブ<br>新しいウイ<br>2 シークレット | ンドウ<br>- ウィンドウを開 | <    | C<br>C<br>Ctrl+Sh | trl+T<br>trl+N<br>ift+N |
|------------------------------------|--------|----------------------------|------------------|------|-------------------|-------------------------|
| 履歴                                 | Ctrl+H | 腹歴                         |                  |      |                   |                         |
| 二 最近閉じたタブ                          |        | ダウンロート<br>ブックマーク           | 2<br>7           |      | C                 | trl+J                   |
|                                    |        | ズーム                        | -                | 100% | +                 | 53                      |
|                                    |        | 印刷<br>キャスト<br>検索<br>その他のツ  | -JL              |      | c                 | trl+P<br>trl+F          |
| <ul> <li>Annual control</li> </ul> |        |                            | LTTI Bell        | 717  |                   | L.L.                    |

これまで閲覧したサイトの履歴を確認することが出来ます。

## ※子どもは閲覧履歴を削除することはできないようになっています。

| terrome 確定<br>他のデバイスからのタブ | 今日 - 2021年7月6 | 日火曜日                                                                                                    |
|---------------------------|---------------|----------------------------------------------------------------------------------------------------|
| 閲覧履歴データの削除 🖸              | 11:25         | · ·····                                                                                                    |
|                           | 11:25         | FELCELETERMENT Inspects                                                                                                    |
|                           | 11:01         | Contraction from MR encountered                                                                                                    |
|                           | □ 11:01<br>   | S without togeth analysis                                                                                                    |
|                           | 10:44         | Borng, Sprinsushelment                                                                                                    |
|                           | 10:44         | <ul> <li>Number Street State</li> <li>Number Street State</li> </ul>                                                                                                    |
|                           | 10:44         | Result IN TRUCK - TO CONTROL AND ADDRESS OF ADDRESS OF ADDRESS |
|                           | 10:43         | Result in TRU-1- size result on                                                                                                    |
|                           | 10:43         | Boltz, Spectracticity of                                                                                                    |